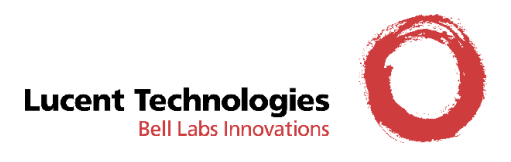

# CellPipe<sup>®</sup> 22A-EX-CZ CellPipe<sup>®</sup> 22A-FX-CZ

Uživatelský manuál

Verze 1.0

08/2003

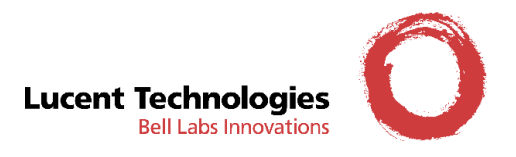

# Úvod

Vážený zákazníku,

blahopřejeme Vám ke koupi ADSL modemu CellPipe od společnosti Lucent Technologies. Zařízení CellPipe poskytují cenově dostupné řešení přístupového routeru/bridge pro vysokorychlostní technologie ADSL. Jsou optimálním řešením pro firmy a domácí zákazníky, požadující výkonné zákaznické zařízení, které podporuje širokou škálu datových, obrazových a hlasových služeb prostřednictvím sítě internet. ADSL modemy CellPipe nabízejí flexibilní volbu uživatelských portů od samostatného USB rozhraní (ideální pro připojení jednoho počítače) přes kombinaci USB a ethernetového portu (pro připojení počítače či počítačové sítě) až po integrovaný 4 portový ethernetový switch, který v mnoha případech plně řeší potřeby připojení počítačů pro domácnosti nebo malé kanceláře.

#### O tomto manuálu

Tento manuál je určena pro ADSL modemy CellPipe 22A-EX-CZ a CellPipe 22A-FX-CZ, které budeme dále v textu označovat souhrně jako CellPipe. V případě, že některé informace budou platné pouze pro jeden z uvedených typů ADSL modemů, použijeme úplné označení modemu. Manuál obsahuje základní informace pro zapojení a nastavení Vašeho ADSL modemu.

Odlišnost modemů CellPipe 22A-EX-CZ a CellPipe 22A-FX-CZ je pouze v typu telefonní linky pro kterou jsou určeny. CellPipe 22A-EX-CZ je určen pro konfiguraci s analogovou telefonní linkou a CellPipe 22A-FX-CZ je určen pro konfiguraci s ISDN telefonní linkou.

#### Bezpečnostní pokyny

- Chraňte modem před přímým stykem s kapalinami, před přímým slunečním žárem a jinými zdroji vysokých teplot.
- Při bouřce odpojte Váš ADSL modem od telefonní linky.
- Používejte pouze originálně dodané, případně jiné schválené telekomunikační kabely, předejdete tím možnému riziku vzniku požáru.
- Modemy s externím napájecím zdrojem smí být napájeny pouze z originálních zdrojů, které jsou součástí balení.

### Obchodní značky

Lucent, logo Lucent a všechny názvy druhů zboží a výrobků firmy Lucent jsou obchodní značky nebo ochranné známky společnosti Lucent Technologies, Inc. Ostatní názvy druhů zboží a výrobků jsou obchodní značky příslušných majitelů.

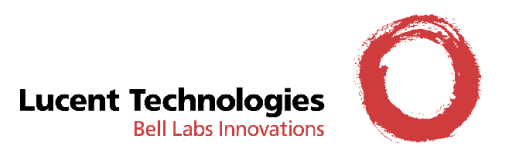

### Zákaznický servis

Nejnovější informace o výrobcích, verzích softwaru a dokumentaci k produktům CellPipe můžete získat prostřednictvím on-line zákaznické podpory firmy Lucent Technologies na adrese <u>http://www.lucent.com/support</u>. On-line zákaznická podpora firmy Lucent Technologies poskytuje rovněž další technické informace, informace o ostatních produktech a popis dostupných služeb. Středisko je k dispozici 24 hodin denně, sedm dní v týdnu. Připojte se a vyberte si.

Informace v českém jazyce o produktech, řešeních a službách Lucent Technologies naleznete na adrese <u>http://www.lucent.cz/.</u>

### Záruční a pozáruční podmínky

Záruční servis, prosím, vyřizujte standardním postupem přímo s Vaším prodejcem modemu CellPipe, respektive poskytovatelem služby ADSL, od kterého jste tento modem zakoupili. Součástí balení Vašeho ADSL modemu je záruční list prodejce, na kterém naleznete veškeré podrobnosti.

Pozáruční servis Vašeho ADSL modemu zajišťuje společnost Lucent Technologies Česká republika v.o.s. V případě závady na modemu po uplynutí záruční doby nás kontaktujte na níže uvedeném telefonním čísle pro podrobnější informace jak postupovat.

Podrobnosti můžete též nalézt na naší webové stránce http://www.lucent.cz/.

Telefonní číslo pozáruční servisní podpory je: 266 103 115

Upozornění:

Záruka na tento produkt se nevztahuje na poškození zapříčiněná vysokým napětím v důsledku úderu blesku, vysokého napětí v síti nebo připojením na jiný než doporučený zdroj napájení.

Záruka se dále nevztahuje na poškození zapříčiněná porušením bezpečnostních podmínek nebo postupů uvedených v tomto dokumentu.

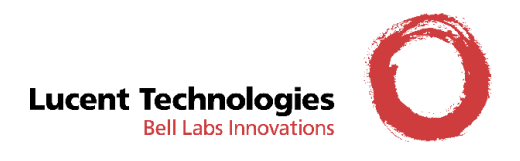

# Obsah

| Úvodi                                                   |
|---------------------------------------------------------|
| O tomto manuálui                                        |
| Bezpečnostní pokynyi                                    |
| Obchodní značkyi                                        |
| Zákaznický servisii                                     |
| Záruční a pozáruční podmínkyii                          |
| Obsahiii                                                |
| Kapitola 1: Nastavení CellPipe1                         |
| Přehled1                                                |
| Vlastnosti                                              |
| Obsah balení                                            |
| Vzhled2                                                 |
| Přední panel2                                           |
| Zadní panel2                                            |
| Instalace hardwaru                                      |
| Managament                                              |
| Web management                                          |
| Přednastavené (defaultní) hodnoty5                      |
| Obnovení přednastavených (defaultních ) hodnot6         |
| Obnovení z web managementu6                             |
| Obnovení přes protokol telnet6                          |
| Obnovení přes konzolový port7                           |
| Obnovení přes reset tlačítko                            |
| Aktualizace softwaru                                    |
| Kapitola 2: Základní uživatelská konfigurace9           |
| Konfigurace PPPoA Route                                 |
| Změna IP adresy modemu11                                |
| Změna nastavení bezpečnostního protokolu (PAP a CHAP)12 |
| Konfigurace DHCP serveru13                              |

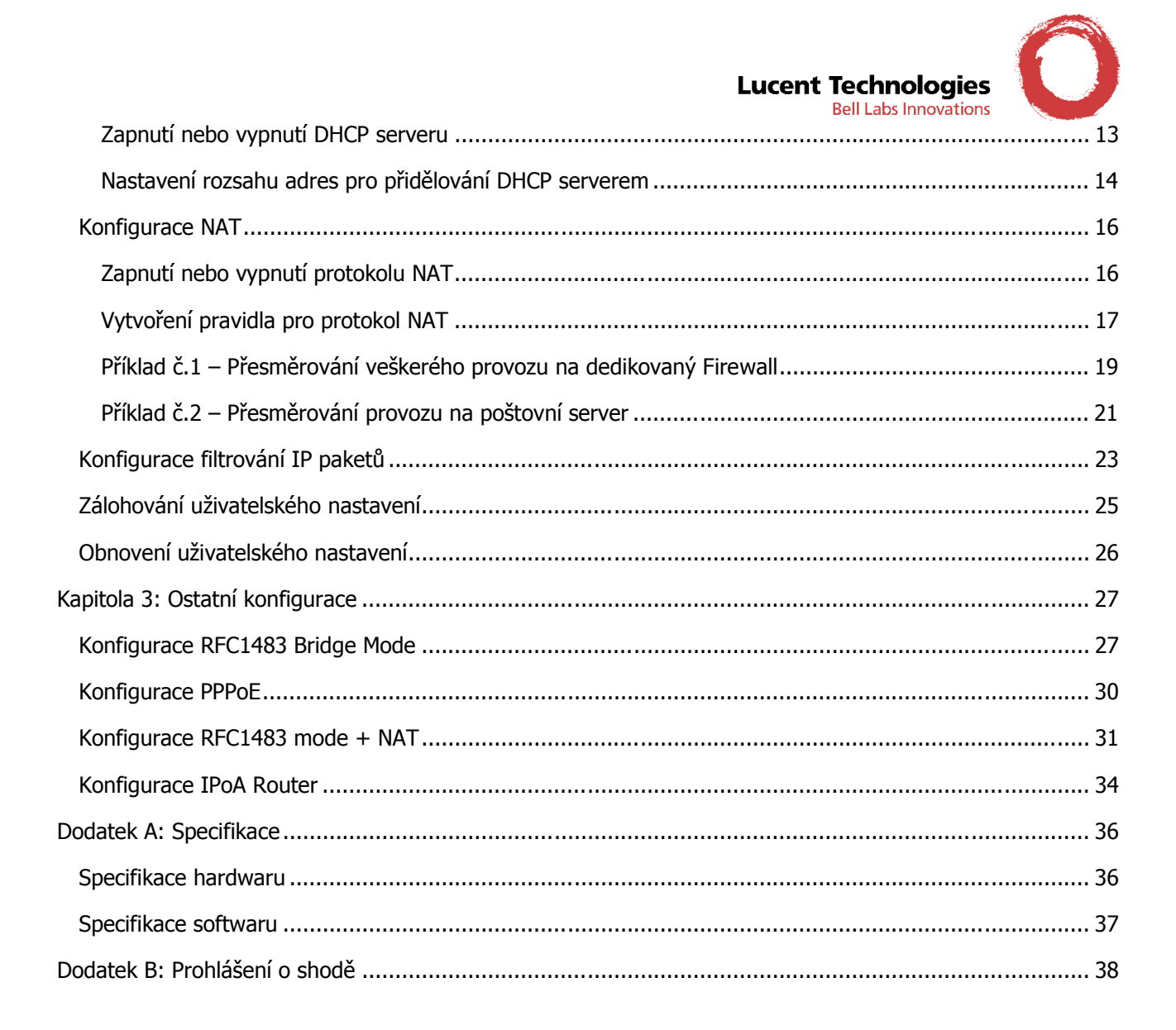

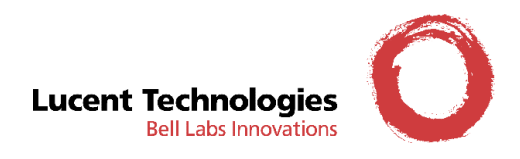

# Kapitola 1: Nastavení CellPipe

### Přehled

CellPipe je ADSL zákaznické zařízení podporující kódování linek ADSL a poskytující uživateli rozhraní 10/100BaseT Ethernet. CellPipe poskytuje širokopásmový přístup k internetu a přístup k podnikovým sítím pro pracovníky s domácími kancelářemi a mobilní pracovníky prostřednictvím vysokorychlostního řešení ADSL.

#### Vlastnosti

Vysokorychlostní asymetrický přenos dat přes metalickou linku

- Shoda se standardy G.992.1, G.992.2 a T1.413
- Podpora režimu Bridging a Routing
- RFC 1483 Bridging a Routing pres ATM/ADSL
- PPPoE, IPoA a PPPoA Routing pres ATM/ADSL
- Čtyři 10/100BaseT Ethernet porty pro LAN připojení
- Vysoká kvalita, jednoduchý provoz a nízká spotřeba
- Spolupráce s většinou centrálních ADSL koncentrátorů
- Lokální OAM&P přes rozhraní příkazového řádku přes RS-232 vstup/výstup
- Lokální konfigurace a správa pomocí Telnetu přes rozhraní Ethernet a vzdálený Telnet přes rozhraní ADSL
- Aktualizace firmwaru přes FTP

#### Obsah balení

Toto balení se skládá z následujících položek:

- 1. Jednotka CellPipe 22A-EX nebo CellPipe 22A-FX
- 2. Kabel RJ45 pro propojení modemu s počítačem
- 3. Kabel RJ11 pro propojení modemu s telefonní linkou u modelu CellPipe 22A-EX-CZ
- 4. kabel RJ11/RJ45 pro propojení modemu s telefonní linkou u modelu CellPipe 22A-FX-CZ
- 5. Síťový adaptér
- 6. CD s dokumentací

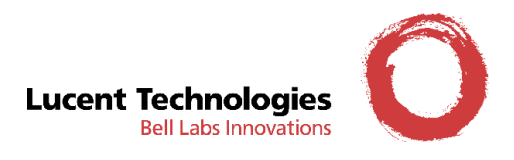

### Vzhled

#### Přední panel

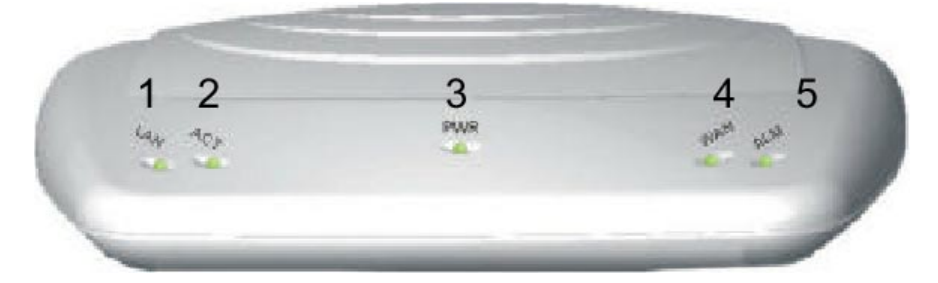

Popis LED indikátorů

- 1. LAN: Svítí, pokud je zařízení připojeno k jednomu z Ethernet portů.
- 2. ACT: Bliká při přenosu dat na jednom z Ethernet portů.
- 3. PWR: Svítí, pokud je zdroj napájení správně zapojen.
- 4. WAN: Bliká při sestavování spojení s DSL koncentrátorem a svítí, pokud je ADSL linka v provozu.
- 5. ALM: Bliká při bootování, svítí při chybě. Souvislé rozsvícení znamená interní chybu.

#### Zadní panel

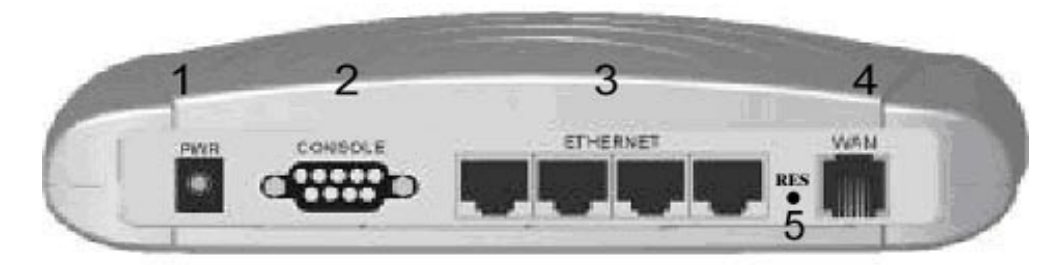

- 1. Konektor napájení: pro připojení AC adaptéru napájení, 15VAC, 1A
- 2. Konzolový port: sériové rozhraní pro připojení ASCII datového terminálu
- 3. Ethernet port: RJ45, čtyři porty pro připojení k LAN
- 4. WAN: RJ11, ADSL vstup
- 5. RES: tlačítko pro reset modemu do přednastavené (defaultní) konfigurace

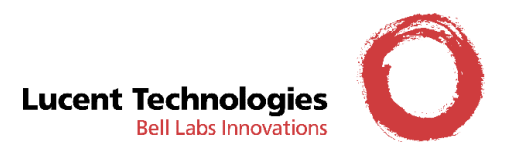

#### Instalace hardwaru

- 1. Zapojte ADSL kabel, jak je znázorněno na obrázku (1), do konektoru telefonní linky (zásuvka RJ-11).
- 2. Použijte RJ-45 kabel, jak je znázorněno na obrázku (2), pro připojení CellPipe k síti LAN nebo počítači s nainstalovaným adaptérem Ethernet.

Poznámka: Ujistěte se, že pro připojení k ethernet rozbočovači používáte překřížený kabel RJ45.

- 3. Použijte přímý 9-ti pinový kabel RS-232, jak je znázorněno na obrázku (3), pro zapojení konzolového portu do sériového portu terminálu jako například počítače s nainstalovaným softwarem emulace datového terminálu (Hyper Terminal) pro lokální řízení modemu.
- 4. Zapojte AC adaptér do síťové zásuvky a pak zapojte AC konektor, jak je znázorněno na obrázku (4), do AC vstupu na modemu CellPipe.

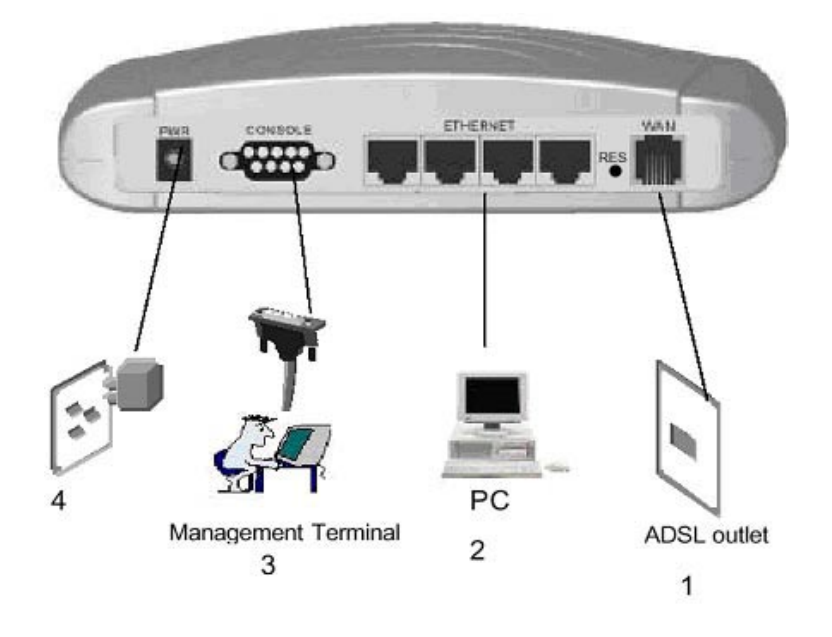

#### Managament

CellPipe podporuje jednoduché, pružné a snadno obsluhovatelné řízení. CellPipe může být řízen následujícími způsoby. (V kapitole 2 jsou informace o řízení jednotky pomocí webového vyhledávače).

- Konzolový port
   – použijte přímý kabel RS-232 pro propojení CellPipe s terminálem nebo počítačem, na
   kterém běží program emulace terminálu, jako je Hyper Terminal. Nastavení portu na počítači je
   následující: rychlost 38400, počet datových bitů 8, parita žádná, stop bity 2 a řízení toku žádné.
- Lokální port Ethernet zapojte Ethernet port do Vaší lokální sítě nebo přímo do počítače. Připojte se pomocí protokolu *http* nebo *telnet*. Přednastavená lokální IP adresa Ethernet portu modemu je "10.0.0.138".
- ADSL port ze vzdáleného stanoviště pokud je v provozu ADSL připojení, můžete se na dálku "připojit " k CellPipe z jakékoliv pracovní stanice, která je připojena k síti poskytovatele ADSL služby, respektive k síti internet.

Poznámka: Provozování ADSL zařízení vyžaduje technické know-how a zkušenosti. Doporučujeme, aby byl CellPipe spravován pouze kvalifikovaným technickým personálem.

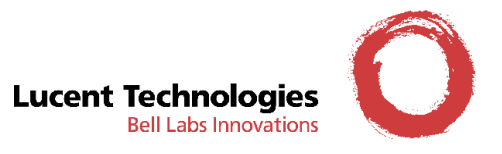

#### Web management

CellPipe poskytuje možnost správy funkcí ADSL modemu přes grafické webové prostředí. To poskytuje snadnější způsob konfigurace a správy Bridging/Routing funkcí pro přizpůsobení modemu Vašim osobním nebo pracovním potřebám. Grafické webové rozhraní umožňuje rychlou konfiguraci a snadný přístup.

#### Spuštění web managementu:

1. Otevřete Web vyhledávač (Browser) ve Vašem počítači a napište v adresovém řádku IP adresu 10.0.0.138. Stiskněte <Enter> a vstoupíte na úvodní stránku web managementu.

#### Pozor: IP adresy pro CellPipe a počítač by měly být adresovány ve stejné podsíti.

Příklad: IP adresa pro CellPipe: 10.0.0.138 IP adresa pro počítač: 10.0.0.133

2. Jakmile se objeví přihlašovací obrazovka, napište uživatelské jméno (User Name) a heslo (Password) a pro potvrzení klikněte na "OK". Jestliže otevíráte Web manager poprvé, zadejte přednastavené hodnoty:

#### User Name: root Password: root

3. Klikněte na "OK" a spustí se činnost web managementu.

| Enter Netv | vork Passwor          | d                             | <u>?</u> × |
|------------|-----------------------|-------------------------------|------------|
| <b>?</b> > | Please type yo        | ur user name and password.    |            |
| ধ          | Site:                 | 10.0.0.138                    |            |
|            | Realm                 | Viking                        |            |
|            | <u>U</u> ser Name     |                               |            |
|            | Password              |                               |            |
|            | □ <u>S</u> ave this p | assword in your password list |            |
|            |                       | OK Cano                       | cel        |

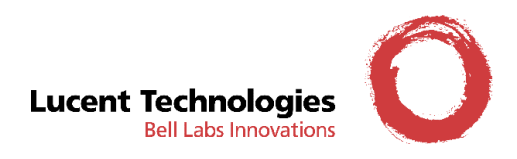

### Přednastavené (defaultní) hodnoty

CellPipe je přednastaven následujícím způsobem; defaultní parametry můžete znovu nahrát volbou **Default** ve WEB Manageru.

| Default Mode: Bridge            | Login Name: root                |
|---------------------------------|---------------------------------|
|                                 | Password: root                  |
| Bridge mode seting              | WAN a ADSL                      |
| Ethernet (local) IP: 10.0.0.138 | Local Line Code: Auto           |
| Subnet Mask: 255.0.0.0          | Trellis mode: Enable            |
| Full Duplex: Auto               | FDM mode: Fdm                   |
| Protocol: PPPoA                 | Coding Gain: Auto               |
| VPI/VCI: 8/48                   | Transmit Power Attenuation: 0dB |
| Class (QoS): UBR                |                                 |
| Spanning tree: Disable          |                                 |
| Packet Filter: Any              |                                 |
| Route mode setting              | DHCP server: Enable             |
| Ethernet (local) IP: 10.0.0.138 | DNS Relay: Disable              |
| Subnet Mask: 255.0.0.0          |                                 |

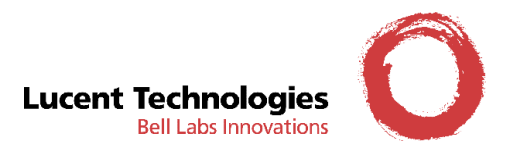

### Obnovení přednastavených (defaultních ) hodnot

Každý modem CellPipe umožňuje provést reset modemu na přednastavené (defaultní) hodnoty, které jsou uvedeny v předešlé kapitole. Při provedení resetu na přednastavené (defaultní) hodnoty budou všechna Vámi provedená uživatelská nastavení smazána. Vlastní provedení resetu je možné jedním z následujících postupů:

#### Obnovení z web managementu

- 1. Spusťte web management (postup je uveden v předešlém textu)
- 2. Přejděte do Admin menu, klikněte na Commit & Reboot
- 3. V poli Reboot Mode vyberte volbu Reboot From Default Configuration

| Lucer |                                                                                                    |
|-------|----------------------------------------------------------------------------------------------------|
|       | Home LAN WAN Bridging Routing Services Admin                                                               |
| User  | · Config   Commit & Reboot   Local Image Upgrade   Remote Image Upgrade   Alarm   Diagnostics   doe de mag |
|       | Commit & Reboot                                                                                            |
|       | Use this page to commit changes to system memory and reboot your system with different configurations.     |
|       | Reboot Mode: Reboot From Default Configuration                                                             |
|       | Commit Reboot Refresh Help                                                                                 |
|       | Copyright © 2001-2002 GlobespanVirata, Inc. All rights reserved.                                           |

4. Klikněte na *Reboot*.

#### Obnovení přes protokol telnet

- 1. Z telnet klienta na Vašem počítači se připojte na CellPipe, přihlašovací jméno a heslo jsou stejné jako pro web management.
- Po úspěšném přihlášení se objeví příkazový řádek (Command Prompt), který je standardně signalizován znakem "\$"
- 3. Zadejte příkaz reboot default

| Command Prompt - telnet 10.0.0.138                                                                                     | _ 🗆 🗵 |
|----------------------------------------------------------------------------------------------------|-------|
| ***********************<br>Welcome to Titanium<br>**********                                                           |       |
| GlobespanVirata Inc., Software Release 3.911LUT0.8022A/1.38.030131<br>Copyright (c) 2001-2002 by GlobespanVirata, Inc. |       |
| login: root<br>password:<br>Login Successful<br>\$reboot default                                                       |       |
|                                                                                                    | -     |

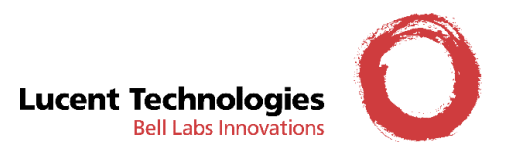

#### Obnovení přes konzolový port

Poznámka: Některé typy modemů CellPipe nejsou standardně vybaveny konzolovým portem.

- 1. Na Vašem počítači spusť te program pro emulaci terminálu (například HyperTerminal). Parametry sériového portu, který bude použit pro komunikaci s modemem, nastavte na následující hodnoty: rychlost 38400, počet datových bitů 8, parita žádná, stop bity 2 a řízení toku žádné.
- 2. Propojte Váš počítač a modem standardním sériovým kabelem. Tento kabel není součástí dodávky.
- Sestavte spojení, přihlašovací jméno a heslo jsou stejné jako pro web management. Po úspěšném přihlášení se objeví příkazový řádek (Command Prompt), který je standardně signalizován znakem "\$"
- 4. Zadejte příkaz reboot default
- 5. V okně Vašeho terminálu můžete sledovat průběh rebootu

| 🏀 direct - HyperTerminal                                                                                                    |                                                                                                    | - 🗆 🗡 |
|----------------------------------------------------------------------------------------------------|----------------------------------------------------------------------------------------------------|-------|
| Elle Edit View Call Transfer Help                                                                                                    |                                                                                                    |       |
|                                                                                                    |                                                                                                    |       |
|                                                                                                    |                                                                                                    |       |
| login: root<br>password:<br>Login Successful<br>\$reboot default<br>REB00T REQ : Awaiting Fla<br>Starting POST - V1.9<br>SDRAM Passed<br>Loader Checksum<br>Passed Joif-Extrac<br>Decompressing UMON (V1.5)<br>Flash AT45DB161 (Capacity<br>Testing FILESYS Checksum<br>Testing DSLCODE Checksum | ash Access To Finish<br>J.<br>Sting Done<br>Done/Activated<br>-2112K, PageSize=528, TotalPages=4096)<br>Passed<br>Passed<br> |       |
| Connected 0:00:34 ANSIW 38400 8-N                                                                                                    | SCROLL CAPS NUM Capture Print echo                                                                                           | •     |

#### Obnovení přes reset tlačítko

V případě, že Váš modem má na zadní straně reset tlačítko, můžete provést obnovení přednastavených (defaultních) hodnot pomocí tohoto tlačítka.

1. Třikrát za sebou stiskněte krátce a v rychlém sledu tlačítko reset.

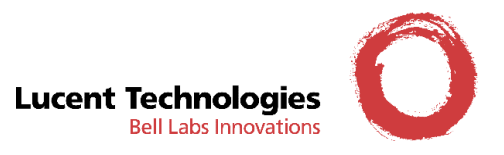

### Aktualizace softwaru

Můžete snadno aktualizovat software zabudovaný v CellPipe tak, že získáte od poskytovatele služeb komprimovaný aktualizační soubor a budete postupovat dle následujících kroků:

- 1. Rozbalte ZIP soubor aktualizovaného firmwaru.
- 2. Zapojte CellPipe přes lokální Ethernet port nebo dálkově přes ADSL linku. Ujistěte se, že IP adresy Ethernet portu pro CellPipe a Vašeho terminálu jsou správně nastaveny, takže můžete úspěšně spustit "ping" na IP adresu CellPipe. Přednastavená lokální IP adresa Ethernet portu modemu je 10.0.0.138.
- V okně příkazového řádku DOSu spusťte klienta FTP, proveďte FTP příkaz open <IP adresa CellPipe>, poté zadejte uživatelské jméno a heslo.
- 4. Proveď te příkaz *put teimage.bin*. Proces aktualizace může trvat až 60 sekund.
- 5. Poté zrestartujte CellPipe s novou verzí softwaru.

UPOZORNĚNÍ: Důsledně udržujte při aktualizaci softwaru stabilizované napájení pro CellPipe. Jestliže dojde k poruše napájení během aktualizace softwaru, mohl by být obsah paměti narušen a systém pak zkolabuje. V takovém případě musíte zavolat na opravu dodavatele Vašeho modemu.

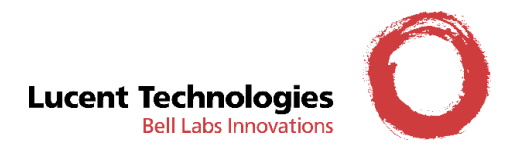

# Kapitola 2: Základní uživatelská konfigurace

V této kapitole uvedeme základní a nejčastěji používaná uživatelská nastavení. Nesprávná změna parametrů může zapříčinit nefunkčnost modemu nebo ADSL služby. V případě výskytu problémů proveď te obnovení přednastavených (defaultních) hodnot podle jednohu z postupů, který jsme uvedli v předešlém textu.

### **Konfigurace PPPoA Route**

| Konfigurační tabulka: |  |
|-----------------------|--|
|                       |  |

| Protokol   | PPPoA Route Mode        |
|------------|-------------------------|
| LAN IP     | 10.0.0.0                |
| Modem IP   | 10.0.0.138              |
| Gateway IP | nepožaduje se           |
| VPI/VCI    | 8/48                    |
| Username   | od poskytovatele služby |
| Password   | od poskytovatele služby |

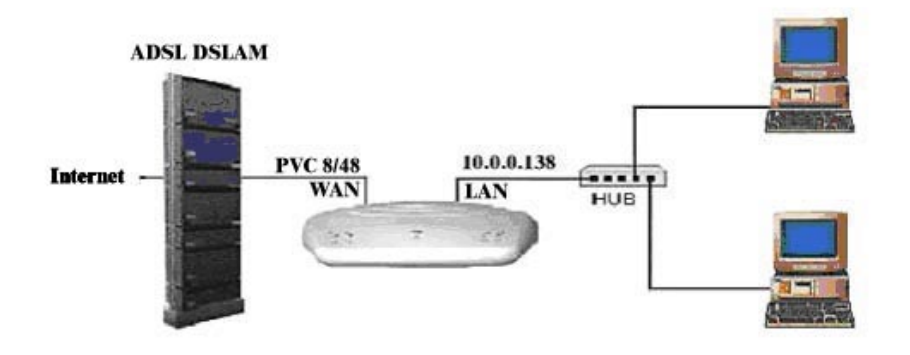

- 1. Spusťte web management.
- 2. Vstupte na stránku menu *Routing*.
- 3. Zvolte **ATM VC** a klikněte na **Add** pro přidání nového VPI/VCI s nastavením hodnot dle specifikace od Vašeho poskytovatele služby.

| Basic Information   |          |
|---------------------|----------|
| VC Interface:       | aal5-0 💌 |
| VPI:                | 8        |
| VCI:                | 48       |
| Mux Type:           | VC -     |
| Max Proto per AAL5: | 1        |

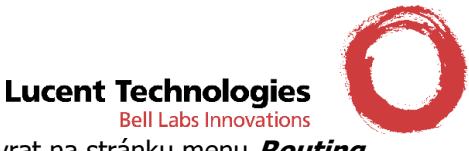

- 4. Klikněte na *Submit* pro potvrzení, pak klikněte na *Close* pro návrat na stránku menu *Routing*.
- 5. Zvolte *PPP* a klikněte na *Add* pro přidání nového PPP rozhraní s nastavením hodnot dle specifikace od Vašeho poskytovatele služby. Hodnoty a volby uvedené na následujícím obrázku odpovídají požadovanému nastavení, pouze přihlašovací jméno (Login Name) a heslo (Password) změňte na hodnoty, které byly přiděleny Vaší ADSL službě.

| Basic Information   |                       |
|---------------------|-----------------------|
| PPP Interface:      | ppp-0 🔹               |
| ATM VC:             | aal5-0 💌              |
| Interface Sec Type: | Public 💌              |
| Status:             | Start 💽               |
| Protocol:           | PPPoA     PPPoE       |
| Service Name:       |                       |
| Use DHCP:           | C Enable<br>C Disable |
| Use DNS:            | © Enable<br>O Disable |
| Default Route:      | © Enable<br>C Disable |
| Security Inf        | ormation              |
| Security Protocol:  | C PAP<br>C CHAP       |
| Login Name:         | root                  |
| Password:           | ****                  |

6. Přejděte do menu Admin a zvolte *Commit & Reboot.* 

| User Config   Commit & Reboot   Local Image Upg | grade   Remote Image Upgrade   Alarm   Diagnostics   Port Settings |
|-------------------------------------------------|--------------------------------------------------------------------|
|                                                 | Commit & Reboot                                                    |
| Use this page to commit changes to syste        | m memory and reboot your system with different configurations.     |
| Reboot Mode:                                    | Reboot From Last Configuration                                     |
| Commit                                          | Reboot Refresh Help                                                |

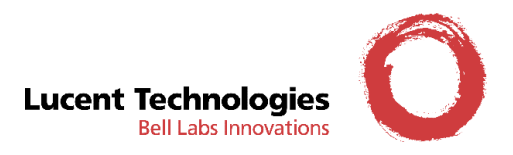

### Změna IP adresy modemu

Adresa modemu je standardně nastavena na hodnotu 10.0.0.138 se síťovou maskou 255.0.0.0. Jestliže z nějakého důvodu potřebujete přednastavenou hodnotu změnit, postupujte podle následujícího návodu:

- 1. Spusťte web management.
- 2. Vstupte na stránku menu LAN.
- 3. Změňte IP adresu modemu (položka *LAN IP Address*) a případně i síťovou masku (položka *LAN Network Mask*)

| System Mode:      | Routing                                                                                |
|-------------------|----------------------------------------------------------------------------------------|
| Get LAN Address:  | <ul> <li>Manual</li> <li>External DHCP Server</li> <li>Internal DHCP Server</li> </ul> |
| LAN IP Address:   | 10 0 0 138                                                                             |
| LAN Network Mask: | 255 0 0 0                                                                              |
| Speed:            | 100BT                                                                                  |
| Duplex:           | Full                                                                                   |
| IGMP:             | <ul> <li>C Enable</li> <li>O Disable</li> </ul>                                        |

- 4. Klikněte na položku *Submit* pro potvrzení změn.
- 5. Přejděte do menu *Admin* a zvolte *Commit & Reboo*t.

| User Config   Commit & Reboot   Local Image Upg | grade   Remote Image Upgrade   Alarm   Diagnostics   Port Settings |
|-------------------------------------------------|--------------------------------------------------------------------|
|                                                 | Commit & Reboot                                                    |
| Use this page to commit changes to syste        | m memory and reboot your system with different configurations.     |
| Reboot Mode:                                    | Reboot From Last Configuration                                     |
| Commit                                          | Reboot Refresh Help                                                |

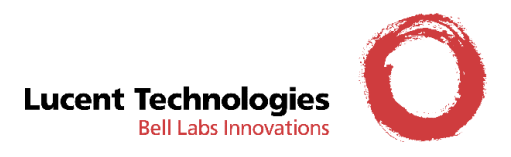

### Změna nastavení bezpečnostního protokolu (PAP a CHAP)

Váš modem je standardně nakonfigurován pro použití bezpečnostního protokolu CHAP. Jestliže potřebujete změnit tento bezpečností protokol na protokol PAP, použijte následující postup:

- 1. Spust'te web management.
- 2. Vstupte na stránku WAN.
- 3. Zvolte položku **PPP** a klikněte na symbol 🥓 u příslušného rozhraní PPP.
- 4. V položce Security Protocol vyberte položku PAP

| Basic Info         | ormation  |
|--------------------|-----------|
| PPP Interface:     | ррр-О     |
| ATM VC:            | aal5-0    |
| Protocol:          | PPPoA     |
| Default Route:     | Enabled   |
| Status:            | Start 💌   |
| Security In        | formation |
| Security Protocol: | C CHAP    |
| Login Name:        | root      |
| Password:          | ****      |

- 5. Klikněte na položku *Submit* pro potvrzení změn, poté klikněte na *Close* pro návrat do menu *WAN*.
- 6. Přejděte do menu *Admin* a zvolte *Commit & Reboo*t.

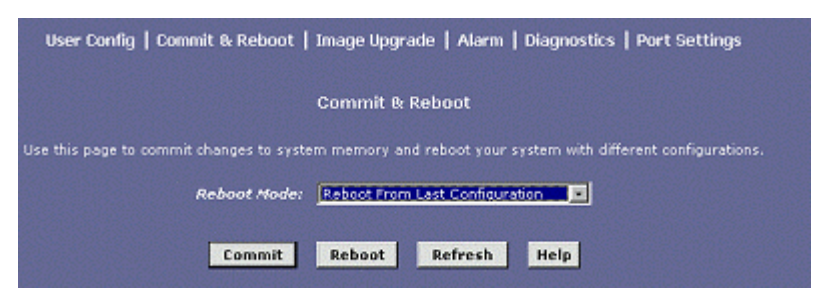

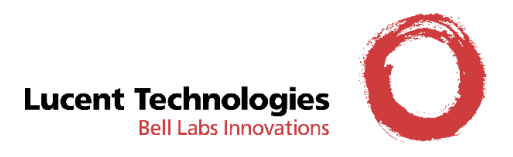

#### Konfigurace DHCP serveru

CellPipe podporuje funkci DHCP serveru, který umožňuje automatické přidělování IP adres více počítačům pro LAN a WAN připojení. V přednastavené (defaultní) konfiguraci je DHCP server zapnutý a rozsah přidělovaných adres je 10.0.0.1 až 10.0.0.130 se síťovou maskou 255.0.0.0. Vypnout DHCP server je možné následujícím způsobem.

#### Zapnutí nebo vypnutí DHCP serveru

- 1. Spusťte web management.
- 2. Vstupte do menu LAN
- 3. Klikněte na DHCP Mode a v rozbalovacím menu u položky DHCP Mode zvolte None.

| Dynamic Host Configuration Protocol (DHCP) Configuration                                                                                                    |  |  |  |  |  |  |  |
|----------------------------------------------------------------------------------------------------|--|--|--|--|--|--|--|
| Use this page to set and configure the Dynamic Host Configuration Protocol mode for your device. With DHCP, IP addresses for your LAN are administered and distributed as needed by this device or an ISP device. See help for a detailed explanation of DHCP. |  |  |  |  |  |  |  |
| DHCP Mode: None                                                                                                    |  |  |  |  |  |  |  |
| Submit Cancel Help                                                                                                    |  |  |  |  |  |  |  |

V případě, že chcete DHCP server opět zapnout, vyberte v rozbalovacím menu volbu **DHCP Server**.

- 4. Klikněte na *Submit* pro potvrzení konfigurace.
- 5. Přejděte do menu *Admin* a zvolte *Commit & Reboo*t.

| User Config   Commit & Reboot   Local Image Upgr | rade   Remote Image Upgrade   Alarm   Diagnostics   Port Settings |
|--------------------------------------------------|-------------------------------------------------------------------|
| (                                                | Commit & Reboot                                                   |
| Use this page to commit changes to system        | n memory and reboot your system with different configurations.    |
| Reboot Mode:                                     | Reboot From Last Configuration 🗾                                  |
| Commit                                           | Reboot Refresh Help                                               |

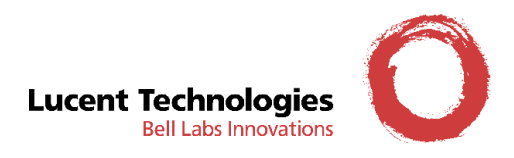

#### Nastavení rozsahu adres pro přidělování DHCP serverem

- 1. Spusťte web management.
- 2. Vstupte do menu *LAN*.
- 3. Klikněte na DHCP Server a vyberte volbu Add pro přidání nového rozsahu adres.

| L                                      | LAN Config   DHCP Mode   DHCP Server   DHCP Relay               |                    |                        |            |                       |         |  |  |
|----------------------------------------|-----------------------------------------------------------------|--------------------|------------------------|------------|-----------------------|---------|--|--|
| Dynamic H                              | Dynamic Host Configuration Protocol (DHCP) Server Configuration |                    |                        |            |                       |         |  |  |
| Use this page if you are using the dev | vice as a DHCP ser                                              | ver. This page lis | ts the IP address poo  | ls availab | le to computers on yo | ur LAN. |  |  |
| The device distributes                 | numbers in the po                                               | ol to devices on y | our network as they i  | request Ir | nternet access.       |         |  |  |
| Start IP Address                       | End IP Address                                                  | Domain Name        | <b>Gateway Address</b> | Status     | Action(s)             |         |  |  |
| 10.0.0.1                               | 10.0.0.1 10.0.0.130 - 0.0.0.0 Enabled 🖉 🗇 🗩                     |                    |                        |            |                       |         |  |  |
|                                        |                                                                 |                    |                        |            |                       |         |  |  |
|                                        | Add Address Table Refresh Help                                  |                    |                        |            |                       |         |  |  |
|                                        | idd iddire                                                      |                    |                        | P          |                       |         |  |  |

Zadejte počáteční (*Start IP Address*) IP adresu, koncovou (*End IP Address*) IP adresu a síťovou masku (*Netmask*).

| DHCP Server Pool - Add |                |  |  |  |  |  |  |  |
|------------------------|----------------|--|--|--|--|--|--|--|
| DHCP Pool Information  |                |  |  |  |  |  |  |  |
| Start IP Address:      | 10 1 1 1       |  |  |  |  |  |  |  |
| End IP Address:        | 10 1 1 50      |  |  |  |  |  |  |  |
| Mac Address:           | 00:00:00:00:00 |  |  |  |  |  |  |  |
| Netmask:               | 255 0 0 0      |  |  |  |  |  |  |  |
| Domain Name:           | novy rozsah    |  |  |  |  |  |  |  |
| Gateway Address:       |                |  |  |  |  |  |  |  |
| DNS Address:           |                |  |  |  |  |  |  |  |
| SDNS Address:          |                |  |  |  |  |  |  |  |
| SMTP Address:          |                |  |  |  |  |  |  |  |
| POP3 Address:          |                |  |  |  |  |  |  |  |
| NNTP Address:          |                |  |  |  |  |  |  |  |
| WWW Address:           |                |  |  |  |  |  |  |  |
| IRC Address:           |                |  |  |  |  |  |  |  |
| WINS Address:          |                |  |  |  |  |  |  |  |
| SWINS Address:         |                |  |  |  |  |  |  |  |
| Submit Cancel Help     |                |  |  |  |  |  |  |  |

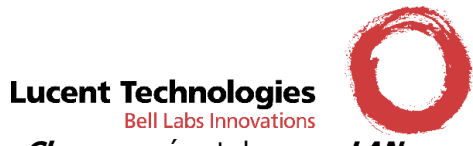

- 5. Klikněte na položku *Submit* pro potvrzení změn, poté klikněte na *Close* pro návrat do menu LAN.
- 6. Přejděte do menu *Admin* a zvolte *Commit & Reboo*t.

| User Config   Commit & Reboot   Local Image Up | grade   Remote Image Upgrade   Alarm   Diagnostics   Port Settings |
|------------------------------------------------|--------------------------------------------------------------------|
|                                                | Commit & Reboot                                                    |
| Use this page to commit changes to syste       | em memory and reboot your system with different configurations.    |
| Reboot Mode:                                   | Reboot From Last Configuration                                     |
| Commit                                         | Reboot Refresh Help                                                |

- Klikněte na *Commit* pro uložení nastavení. V rozbalovacím menu u položky *Reboot Mode* vyberte volbu *Reboot From Last Configuration* a následně stiskněte tlačítko *Reboot*. Dojde k restartu modemu s novým uživatelským nastavením.
- 8. Poslední krok je konfigurace TCP/IP nastavení pro každé PC. Přejděte do Control Panel/Network/TCP-IP/IP address a zvolte "Obtain an IP address automatically" (získat IP adresu automaticky) pro LAN připojení.

#### Poznámka:

DHCP server může najednou přidělit až 253 adres pro připojená PC.

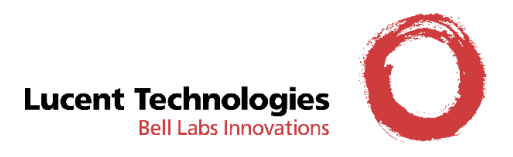

### **Konfigurace NAT**

**NAT** (Network Address Translation – převod síťových adres) technologie Vám umožní převádět Vaši soukromou LAN IP adresu na veřejnou IP adresu, kterou používáte na internetu. Můžete definovat pravidla NAT pro přidělení metody převodu IP adres.

V přednastavené (defaultní) konfiguraci je protokol NAT zapnutý. Vypnutí protokolu NAT je možné následujícím postupem.

#### Zapnutí nebo vypnutí protokolu NAT

- 1. Spusťte web management.
- 2. Vstupte do menu *Services*.
- 3. Vyberte volbu *Disable* pro vypnutí protokolu NAT.

| NAT   RI | P   FireWall   IP Filter   D<br>NAT Options: NAT Glob<br>Enable Dis | NS   Blocked Protocols<br>Hal Info 💌<br>able |
|----------|---------------------------------------------------------------------|----------------------------------------------|
|          | NAT Global Inform                                                   | nation                                       |
|          | TCP Idle Timeout(sec):                                              | 86400                                        |
|          | TCP Close Wait(sec):                                                | 60                                           |
|          | TCP Def Timeout(sec):                                               | 60                                           |
|          | UDP Timeout(sec):                                                   | 300                                          |
|          | ICMP Timeout(sec):                                                  | 5                                            |
|          | GRE Timeout(sec):                                                   | 300                                          |
|          | ESP Timeout(sec):                                                   | 300                                          |
|          | Default Nat Age(sec):                                               | 240                                          |
|          | NAPT Port Start:                                                    | 50000                                        |
|          | NAPT Port End:                                                      | 51023                                        |
|          |                                                                     |                                              |
| Submit   | Global Stats Cano                                                   | el Refresh Help                              |

Zapnutí protokolu NAT provedete výběrem volby Enable na této stránce.

- 4. Klikněte na *Submit* pro potvrzení konfigurace.
- 5. Přejděte do menu *Admin* a zvolte *Commit & Reboo*t.

| User Config   Commit & Reboot   Local Image Upgrade   Remote Image Upgrade   Alarm   Diagnostics   Port Settings |
|----------------------------------------------------------------------------------------------------|
| Commit & Reboot                                                                                                  |
| Use this page to commit changes to system memory and reboot your system with different configurations.           |
| Reboot Mode: Reboot From Last Configuration                                                                      |
| Commit Reboot Refresh Help                                                                                       |

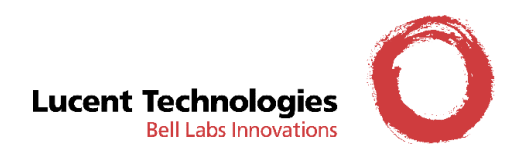

#### Vytvoření pravidla pro protokol NAT

- 1. Spusťte web management.
- 2. Vstupte do menu *Services*.
- 3. V rozbalovacím menu u položky NAT Options vyberte volbu NAT Rule Entry.

|      | NAT   RIP   FireWall   IP Filter   DNS   Blocked Protocols                                                     |         |             |          |               |             |        |        |  |
|------|----------------------------------------------------------------------------------------------------|---------|-------------|----------|---------------|-------------|--------|--------|--|
|      | Network Address Translation (NAT) Rule Configuration                                                           |         |             |          |               |             |        |        |  |
| Each | Each row in the table lists a rule for translating addresses. See Help for instructions on creating NAT rules. |         |             |          |               |             |        | rules. |  |
|      | NAT Options: NAT Rule Entry                                                                                    |         |             |          |               |             |        |        |  |
|      | Rule ID                                                                                                    | IF Name | Rule Flavor | Protocol | Local IP From | Local IP To | Action |        |  |
|      | 1 ALL NAPT ANY 0.0.0.0 255.255.255 🐨 🔊 Stats                                                                   |         |             |          |               |             |        |        |  |
|      |                                                                                                    |         |             |          |               |             |        |        |  |
|      | Add Refresh Help                                                                                               |         |             |          |               |             |        |        |  |

4. Klikněte na volbu *Add*, která Vám umožní definovat další pravidla pro protokol NAT.

| NAT Rule 1                     | Information            |  |  |  |  |
|--------------------------------|------------------------|--|--|--|--|
| Rule Flavor:                   | RDR 💌                  |  |  |  |  |
| Rule ID:                       |                        |  |  |  |  |
| IF Name:                       | ALL                    |  |  |  |  |
| Protocol:                      | ANY                    |  |  |  |  |
| Local Address From:            |                        |  |  |  |  |
| Local Address To:              |                        |  |  |  |  |
| Global Address From:           | 0 0 0 0                |  |  |  |  |
| Global Address To:             | 0 0 0 0                |  |  |  |  |
| Destination Port From:         | Any other port 💌 0     |  |  |  |  |
| Destination Port To:           | Any other port 💌 65535 |  |  |  |  |
| Local Port: Any other port 🔽 0 |                        |  |  |  |  |

5. Zadejte potřebné hodnoty pro Vámi požadované pravidlo. Klikněte na položku *Submit* pro potvrzení změn, poté klikněte na *Close* pro návrat do menu *Services*.

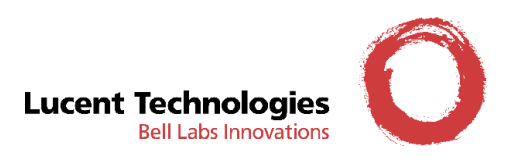

6. Přejděte do menu *Admin* a zvolte *Commit & Reboo*t.

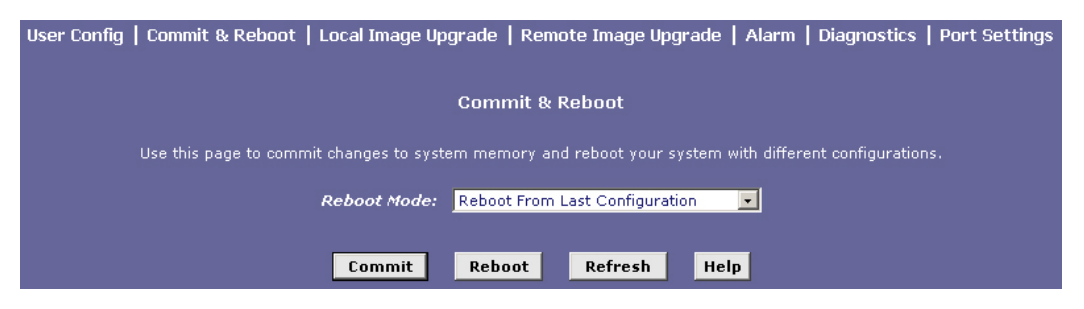

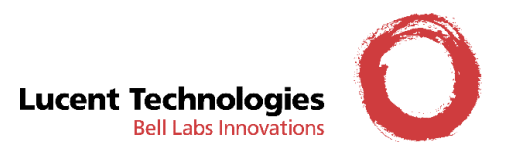

#### Příklad č.1 – Přesměrování veškerého provozu na dedikovaný Firewall

Toto pravidlo umožní přesměrovat veškerý provoz na server, který se nachází za modemem CellPipe. Jedná se tedy o konfiguraci s dedikovaným Firewallem.

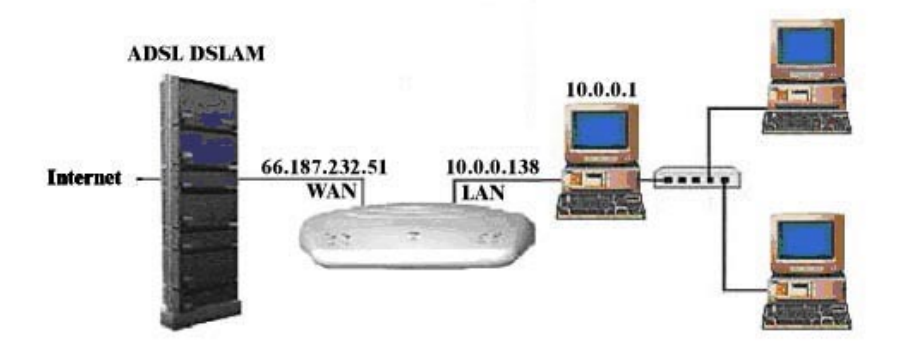

- 1. Spusťte web management.
- 2. Vstupte do menu *Services*.
- 3. V rozbalovacím menu u položky NAT Options vyberte volbu NAT Rule Entry.

|          | NAT   RIP   FireWall   IP Filter   DNS   Blocked Protocols                                                     |         |             |          |               |             |        |  |
|----------|----------------------------------------------------------------------------------------------------|---------|-------------|----------|---------------|-------------|--------|--|
|          | Network Address Translation (NAT) Rule Configuration                                                           |         |             |          |               |             |        |  |
| Each row | Each row in the table lists a rule for translating addresses. See Help for instructions on creating NAT rules. |         |             |          |               |             |        |  |
|          |                                                                                                    |         | NAT Optic   | ons: NAT | Rule Entry 💌  |             |        |  |
|          | Rule ID                                                                                                    | IF Name | Rule Flavor | Protocol | Local IP From | Local IP To | Action |  |
|          | No NAT Rules!                                                                                                  |         |             |          |               |             |        |  |
|          |                                                                                                    |         | Add         | Refres   | h Help        |             |        |  |

Poznámka: Při použití této konfigurace je potřeba odstranit všechna předchozí pravidla.

- 4. Klikněte na volbu Add, která Vám umožní definovat další pravidla pro protokol NAT.
- 5. Zadejte potřebné hodnoty podle následujícího obrázku, klikněte na *Submit* a následně na *Close* pro návrat na původní obrazovku.

| NAT Rul         | le Infa | ormatio | on  |    |
|-----------------|---------|---------|-----|----|
| Rule Flavor:    | BIM     | AP 💌    |     |    |
| Rule ID:        | 10      |         |     |    |
| IF Name:        | PPP     | -0 💌    |     |    |
| Local Address:  | 10      | 0       | 0   | 1  |
| Global Address: | 66      | 187     | 232 | 51 |

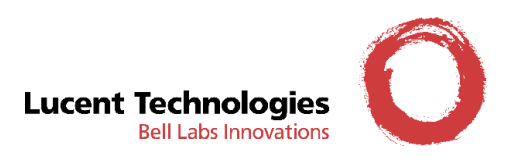

6. Přejděte do menu *Admin* a zvolte *Commit & Reboo*t.

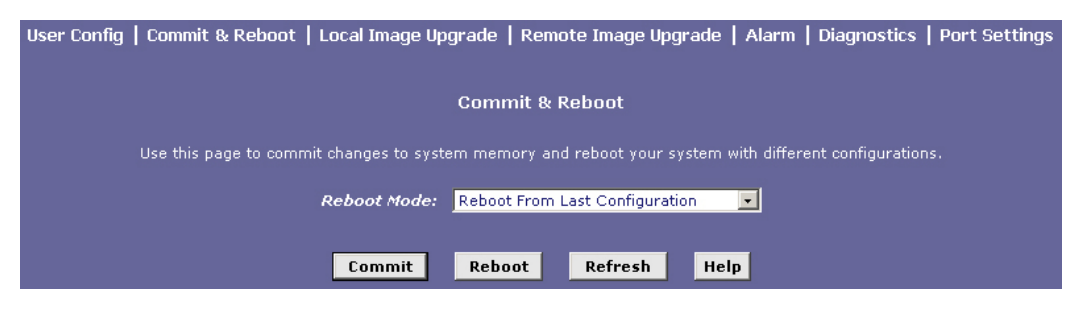

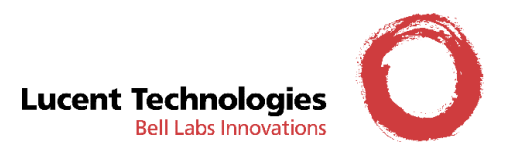

#### Příklad č.2 – Přesměrování provozu na poštovní server

Toto pravidlo umožní přesměrovat provoz na poštovní server, který se nachází za modemem CellPipe. Ostatní provoz bude zpracován dle přednastaveného (defaultního) pravidla NAPT.

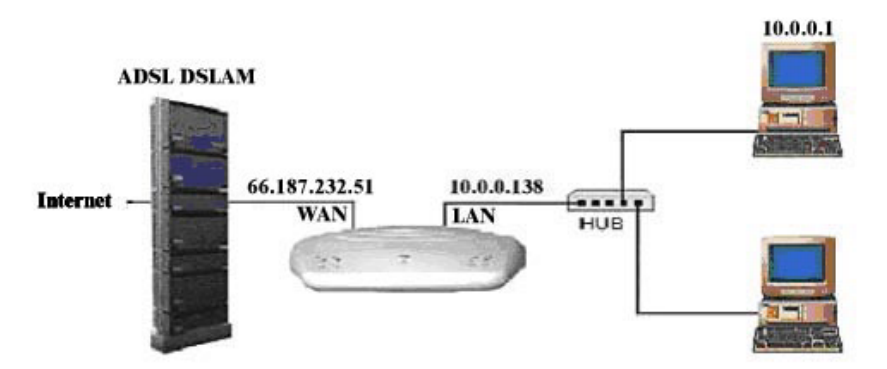

- 1. Spusťte web management.
- 2. Vstupte do menu *Services*.
- 3. V rozbalovacím menu u položky NAT Options vyberte volbu NAT Rule Entry.

|           | Netw          | ork Addres      | s Transla   | tion (NAT) Ru       | le Configuratio       | n                |
|-----------|---------------|-----------------|-------------|---------------------|-----------------------|------------------|
|           |               |                 |             |                     | _                     |                  |
| row in th | e table lists | a rule for trai | nslating ad | dresses. See Help   | o for instructions of | n creating NAT r |
|           |               | NAT             | Ontions     | NAT Rule Entry      | Ţ                     |                  |
|           |               |                 | options.    | inter real of End y |                       |                  |
| Rule ID   | IF Name       | Rule Flavor     | Protocol    | Local IP From       | Local IP To           | Action           |
|           | Taraa.        | And states      |             |                     |                       | C State          |

4. Klikněte na volbu Add, která Vám umožní definovat další pravidlo pro protokol NAT.

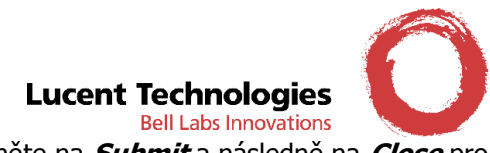

5. Zadejte potřebné hodnoty podle následujícího obrázku, klikněte na *Submit* a následně na *Close* pro návrat na původní obrazovku.

| NAT Rule               | Information   |
|------------------------|---------------|
| Rule Flavor:           | RDR -         |
| Rule ID:               | 10            |
| IF Name:               | ppp-0 💌       |
| Protocol:              | ANY -         |
| Local Address From:    | 10 0 0 1      |
| Local Address To:      | 10 0 0 1      |
| Global Address From:   | 66 187 232 51 |
| Global Address To:     | 66 187 232 51 |
| Destination Port From: | POP3 (110)    |
| Destination Port To:   | POP3 (110)    |
| Local Port:            | POP3 (110)    |

6. Přejděte do menu *Admin* a zvolte *Commit & Reboo*t.

| User Config   Commit & Reboot   Local Image Upgr | ade   Remote Image Upgrade   Alarm   Diagnostics   Port Settings |
|--------------------------------------------------|------------------------------------------------------------------|
| C                                                | Commit & Reboot                                                  |
| Use this page to commit changes to system        | n memory and reboot your system with different configurations.   |
| Reboot Mode:                                     | Reboot From Last Configuration                                   |
| Commit                                           | Reboot Refresh Help                                              |

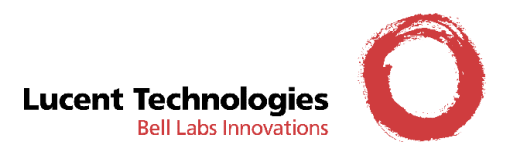

### Konfigurace filtrování IP paketů

Modemy CellPipe umožňují nastavení různých úrovní zabezpečení Vaší lokální počítačové sítě. V přednastavené (defaultní) konfiguraci je filtrování paketů vypnuto. V modemu je však připravena sada pravidel pro nastavení nízké, střední nebo vysoké úrovně zabezpečení.

Před použitím uvedených úrovní zabezpečení je však nutné provést kontrolu, zda přednastavená pravidla vyhovují Vašim požadavkům na zabezpečení lokální počítačové sítě.

- 1. Spust'te web management.
- 2. Vstupte do menu *Services*.
- 3. Vyberte volbu *IP Filter* a v rozbalovacím menu u položky *Security Level* vyberte požadovanou úroveň zabezpečení.

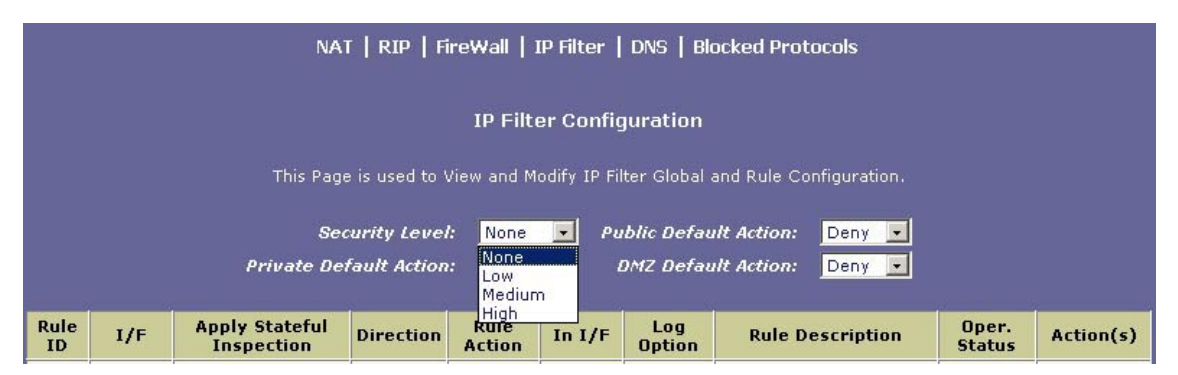

4. Klikněte na *Submit* pro potvrzení konfigurace.

U pravidel, která jsou aktivní pro Vámi vybranou úroveň zabezpečení, dojde ke změně indikátoru *Oper. Status* z červeného na zelený.

|            |         | NA                           | T   RIP   F    | ireWall        | IP Filter | DNS   BI      | ocked Protocols                                                |                 |                |
|------------|---------|------------------------------|----------------|----------------|-----------|---------------|----------------------------------------------------------------|-----------------|----------------|
|            |         | inis Pagi                    | e is usea to " | view and M     | юату ть н | iter Giobai   | and Rule Configuration.                                        |                 |                |
|            |         | Sec                          | curity Leve    | l: Mediu       | m 💌 Pi    | ıblic Defai   | ult Action: Deny 💌                                             |                 |                |
|            |         | Private De                   | fault Action   | Acce           | pt 🗾      | DMZ Defai     | ult Action: Deny 💌                                             |                 |                |
| Rule<br>ID | I/F     | Apply Stateful<br>Inspection | Direction      | Rule<br>Action | In I/F    | Log<br>Option | Rule Description                                               | Oper.<br>Status | Action(s)      |
| 10         | ALL     | Disable                      | Incoming       | Deny           | N/A       | Disable       | -                                                              | ۲               | / 戶 📅<br>Stats |
| 20         | ALL     | Disable                      | Incoming       | Deny           | N/A       | Disable       | 1.Dest IP equal to<br>255.255.255.255                          | ۲               | 🖉 戸 📅<br>Stats |
| 30         | Private | Enable                       | Incoming       | Accept         | N/A       | Disable       | -                                                              | ٦               | 🥒 户 📅<br>Stats |
| 40         | Private | Enable                       | Outgoing       | Accept         | ALL       | Disable       | -                                                              | ۵               | / 戶 面<br>Stats |
| 50         | Private | Enable                       | Outgoing       | Accept         | DMZ       | Disable       | 1.Protocol eq UDP<br>2.Dest Port equal to 53                   | ٢               | ♪ 戸 団<br>Stats |
| 60         | Private | Enable                       | Outgoing       | Accept         | DMZ       | Disable       | 1.Protocol eq TCP<br>2.TCP Flag All<br>3.Dest Port equal to 53 | ٥               | / 戸面<br>Stats  |

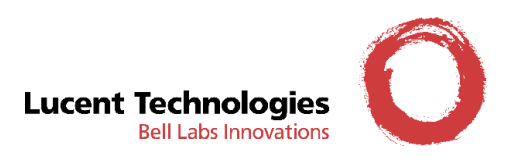

5. Přejděte do menu *Admin* a zvolte *Commit & Reboo*t.

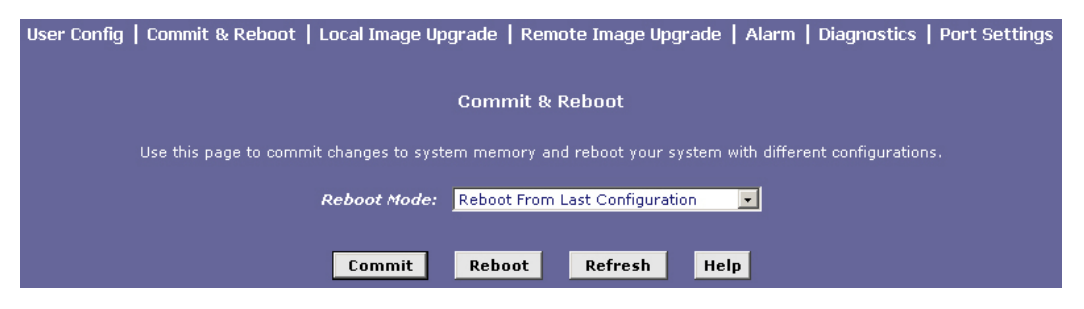

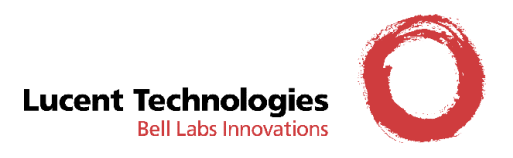

#### Zálohování uživatelského nastavení

Uživatelské nastavení je standardně uložena v paměti modemu CellPipe. V případě potřeby je možné uživatelské nastavení uložit mimo modem, typicky na pevný disk počítače.

- 1. Zapojte CellPipe přes lokální Ethernet port. Ujistěte se, že IP adresy Ethernet portu pro CellPipe a Vašeho počítače jsou správně nastaveny. Komunikaci můžete ověřit utilitou **ping** z příkazového okna DOS.
- 2. Na Vašem pevném disku vytvořte adresář pro zálohování, například D:\zaloha
- 3. Na instalačním CD v adresáři **Utility** naleznete soubor **tftp.exe**, uvedený soubor překopírujte do adresáře, který jste vytvořili v předešlém kroku.
- 4. Spusťte příkazové okno DOS a přepněte se do adresáře pro zálohování. Zadejte příkaz:
   ".\tftp -i 10.0.0.138 get tecfg.bin"

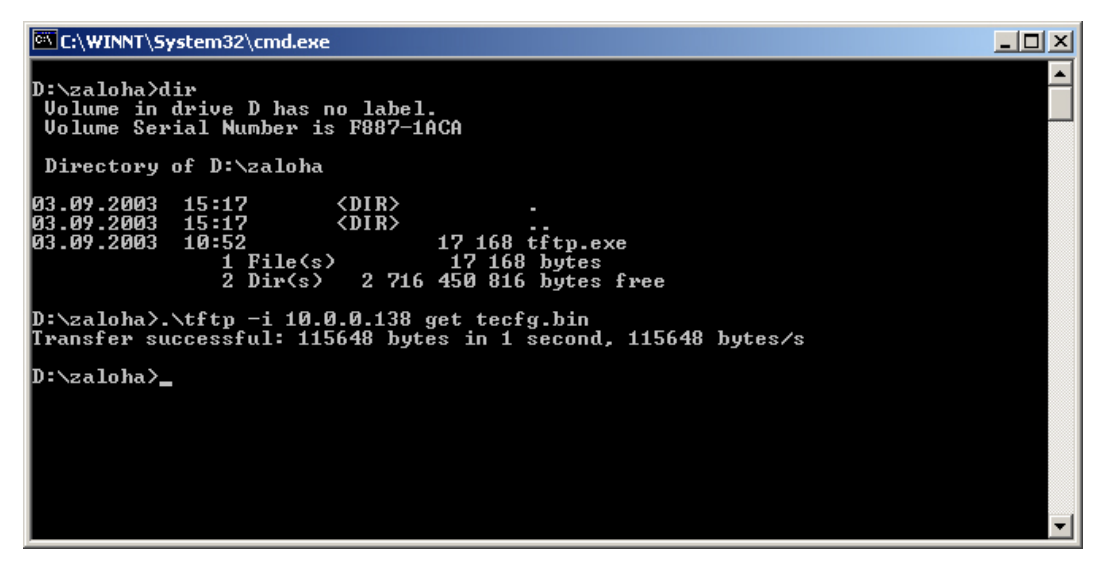

5. Do adresáře pro zálohu je uložen soubor **tecfg.bin**, který obsahuje úplnou zálohu uživatelského nastavení.

UPOZORNĚNÍ:

• Takto vytvořený soubor v žádném případě již dále neupravujte.

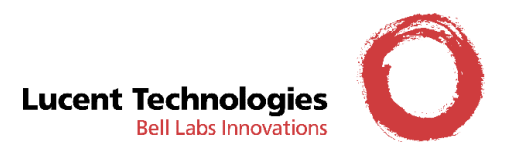

### Obnovení uživatelského nastavení

V případě, že máte zálohu Vašeho uživatelského nastavení, můžete tuto zálohu použít k rychlému obnovení Vaší konfigurace.

Obnovení nastavení ze zálohy je možné pouze pro modemy stejné SW verze. Dále je důležité zajistit stabilizované napájení modemu i počítače v průběhu přenosu dat a při následném restartu modemu.

- Zapojte CellPipe přes lokální Ethernet port. Ujistěte se, že IP adresy Ethernet portu pro CellPipe a Vašeho počítače jsou správně nastaveny. Komunikaci můžete ověřit utilitou **ping** z příkazového okna DOS.
- Spusťte příkazové okno DOS a přepněte se do adresáře pro zálohování. Zadejte příkaz:
   ".\tftp -i 10.0.0.138 put tecfg.bin", v adresáři pro zálohování musí být umístěn i soubor se zálohou tecfg.bin.

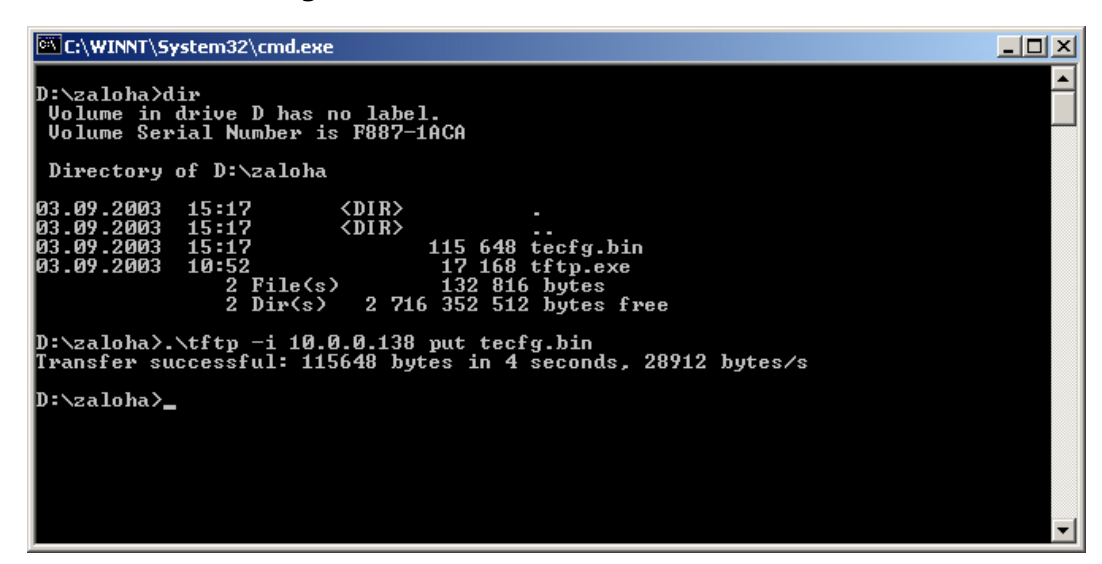

3. Po provedení příkazu dojde k resetu modemu, modem bude nastaven podle uživatelského nastavení, které bylo uloženo v souboru **tecfg.bin**.

UPOZORNĚNÍ:

- Důsledně dodržujte uvedený postup při obnovení uživatelského nastavení. Při nesprávném postupu může dojít k narušení obsahu paměti a systém pak zkolabuje. V takovém případě musíte zavolat na opravu dodavatele Vašeho modemu.
- Případné nedodržení uvedeného postupu bude považováno za porušení záručních podmínek.

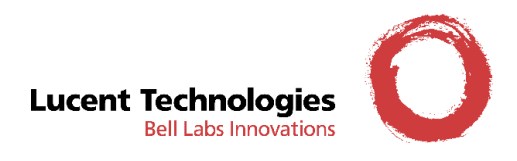

# Kapitola 3: Ostatní konfigurace

### Konfigurace RFC1483 Bridge Mode

Konfigurační tabulka:

| Protokol   | RFC 1483 bridge mode                                                                                                    |
|------------|----------------------------------------------------------------------------------------------------|
| WAN IP     | ISP přidělí IP adresu nebo se nastaví "obtain an IP address automatically" (získat IP adresu automaticky), jestliže to je slučitelné se softwarem. |
| Modem IP   | 192.168.1.1                                                                                                    |
| Gateway IP | None (žádná)                                                                                                    |
| VPI/VCI    | 8/81                                                                                                    |

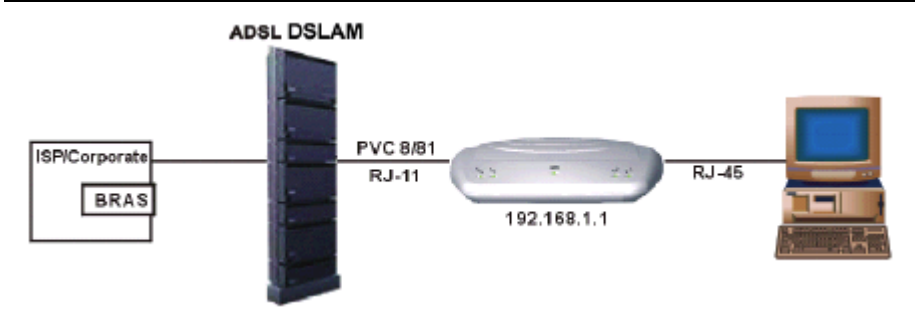

1. Vstupte do menu **WAN**.

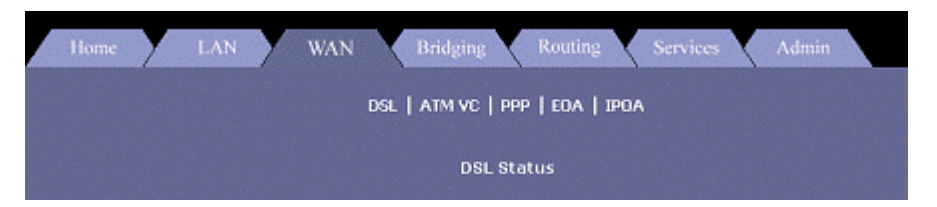

2. Zvolte ATM VC a klikněte na Add (přidat), aby se přidal nový VPI/VCI interface.

| Basic Informat      | ion      |
|---------------------|----------|
| VC Interface:       | aal5-0 💌 |
| VPI:                | 8        |
| VCI:                | 81       |
| Mux Type:           | LLC -    |
| Max Proto per AAL5: | 2        |

3. Vyplňte potřebné hodnoty a klikněte na *Submit* pro potvrzení konfigurace. Poté klikněte na *Close* (uzavřít)

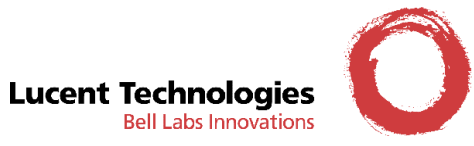

4. Zvolte položku "*EOA".* Klikněte na *Add* pro nastavení nového EOA (Ethernet over ATM) rozhraní.

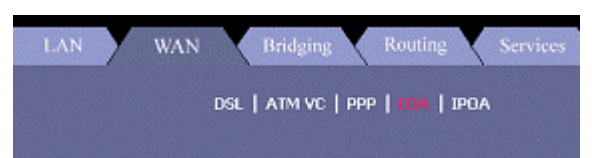

5. Standardní **RFC1483mode** nevyžaduje gateway IP adresu. Klikněte na *Submit* pro potvrzení nastavení.

| EDA Info            | ormation              |
|---------------------|-----------------------|
| EOA Interface:      | eoa-1 💌               |
| Interface Sec Type: | Public -              |
| Lower Interface:    | aal5-0 💌              |
| Conf. IP Address:   | 0 0 0 0               |
| Netmask:            | 0 0 0 0               |
| Use DHCP:           | C Enable<br>C Disable |
| Default Route:      | C Enable<br>C Disable |
| Gateway IP Address: |                       |

- 6. Klikněte na *Submit* pro potvrzení konfigurace, poté klikněte na *Close* pro návrat na stránku s menu *WAN*.
- 7. Zvolte položku Bridging.
- 8. Zvýrazněte **eth-0** a **eoa-0**, poté klikněte na *Add* pro přidání nového vstupu bridge portu.

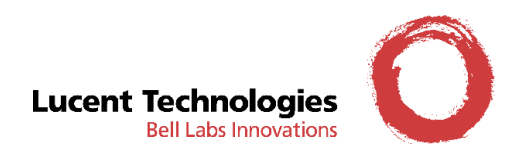

9. Klikněte na *Submit* pro potvrzení.

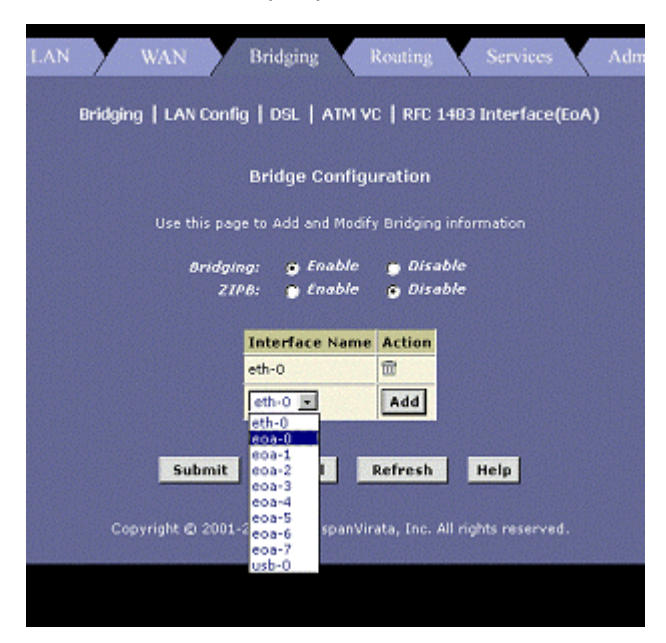

10. Přejděte do menu Admin a zvolte Commit & Reboot.

| User Config   Commit & Reboot   Local Image Upgrade   Remote Image Upgrade   Alarm   Diagnostics   Po  | t Settings |
|----------------------------------------------------------------------------------------------------|------------|
| Commit & Reboot                                                                                        |            |
| Use this page to commit changes to system memory and reboot your system with different configurations. |            |
| Reboot Mode: Reboot From Last Configuration                                                            |            |
| Commit Reboot Refresh Help                                                                             |            |

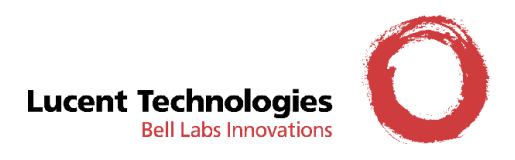

### **Konfigurace PPPoE**

- 1. Přejděte do menu **WAN**.
- 2. Zvolte *PPP* a klikněte na *Add*, aby se přidala další PPP služba.
- 3. Zkontrolujte a zadejte následující údaje:

Protokol: PPPoE

Default Route: Enable

Security Protocol: PAP nebo CHAP

Zadejte jméno uživatele (Login Name) a heslo (Password) poskytnuté od ISP (poskytovatele služby).

| PPP Interface       | 000-0                 |
|---------------------|-----------------------|
| ATM VC:             | aal5-0 •              |
| Interface Sec Type: | Public 💌              |
| Status:             | Start 💌               |
| Protocol:           | C PPPoA<br>PPPoE      |
| Service Name:       |                       |
| Use DHCP:           | ← Enable ← Disable    |
| Use DNS:            | C Enable<br>C Disable |
| Default Route:      | C Enable              |
| Security Info       | ormation              |
| Security Protocol:  | C CHAP                |
| Login Name:         | user                  |
| Password:           | 1                     |

4. Klikněte na *Submit* pro potvrzení konfigurace.

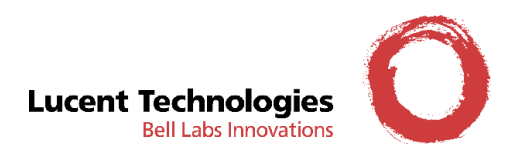

### Konfigurace RFC1483 mode + NAT

#### Konfigurační tabulka:

| Protocol | RFC1483 Mode + NAT             |
|----------|--------------------------------|
| LAN IP   | 192.168.1.xxx nebo automaticky |
| Modem IP | 192.168.1.1                    |
| WAN IP   | 210.62.8.3                     |
| VPI/VCI  | 8/81                           |

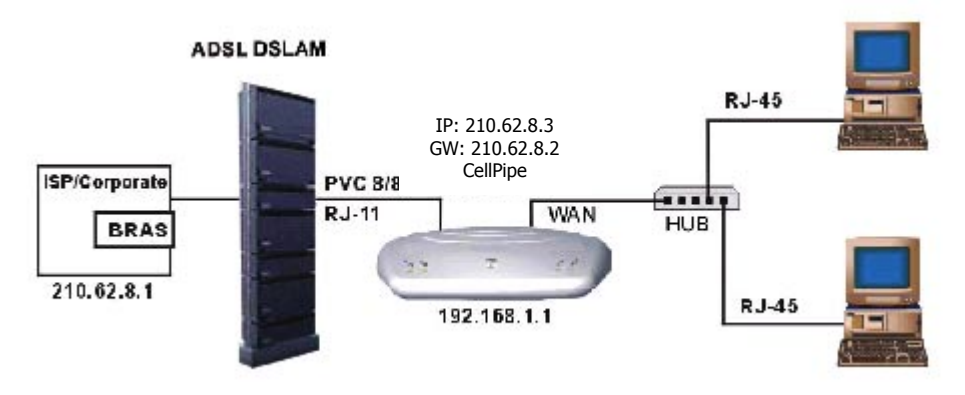

1. Vstupte do **WAN** menu.

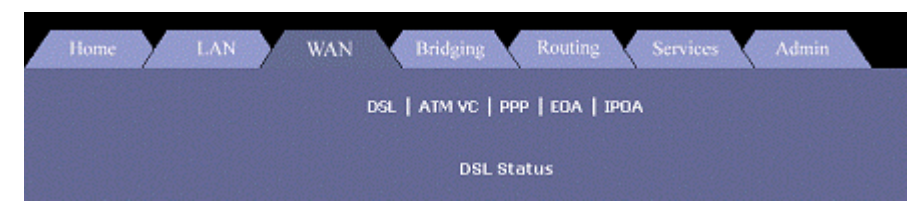

2. Zvolte ATM VC a klikněte na Add, aby se přidalo nové VPI/VCI rozhraní.

| Basic Informat      | tion     |
|---------------------|----------|
| VC Interface:       | aal5-2 - |
| VPI:                | 8        |
| VCI:                | 81       |
| Mux Type:           |          |
| Max Proto per AAL5: | 2        |

3. Zadejte parametry a klikněte na *Submit* pro potvrzení. Pak klikněte na *Close* (uzavřít) pro návrat na stránku menu *WAN*.

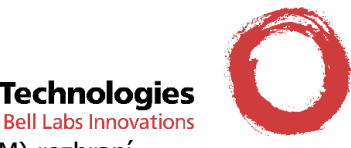

### Lucent Technologies

4. Zvolte *EOA* a klikněte na *Add*, aby se přidalo nové EOA (Ethernet over ATM) rozhraní.

| EOA Inf             | ormation                                    |
|---------------------|---------------------------------------------|
| EOA Interface:      | eoa-2 💌                                     |
| Interface Sec Type: | Public -                                    |
| Lower Interface:    | aal5-0 💌                                    |
| Conf. IP Address:   | 210 62 8                                    |
| Netmask:            | 0 0 0                                       |
| Use DHCP:           | <ul> <li>Enable</li> <li>Disable</li> </ul> |
| Default Route:      | <ul> <li>Enable</li> <li>Disable</li> </ul> |
| Gateway IP Address: |                                             |

Zadejte IP adresu získanou od ISP (poskytovatele služby) a povolte (enable) volby **DHCP** a **Default Route.** 

5. Nastavte NAT parametry (viz. část NAT konfigurace).

| NAT Rul              | e - Add         |
|----------------------|-----------------|
| NAT Rule In          | nformation      |
| Rule Flavor:         | BASIC -         |
| Rule ID:             |                 |
| IF Name:             | ALL             |
| Protocol:            | ANY             |
| Local Address From:  | 192 168 1 1     |
| Local Address To:    | 255 255 255 255 |
| Global Address From: | 210 62 8 2      |
| Global Address To:   | 210 62 8 3      |
| Submit               | ancel Help      |

- Local Address From: IP adresa CellPipe modemu
- Global Address From: WAN IP adresa pro CellPipe, "210.62.8.2"
- Global Address To: další přiřazená WAN IP adresa, "210.62.8.3"
- 6. Klikněte na *Submit* pro potvrzení konfigurace.

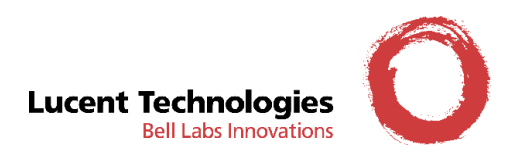

7. Přejděte do menu *Admin* a zvolte *Commit & Reboot.* 

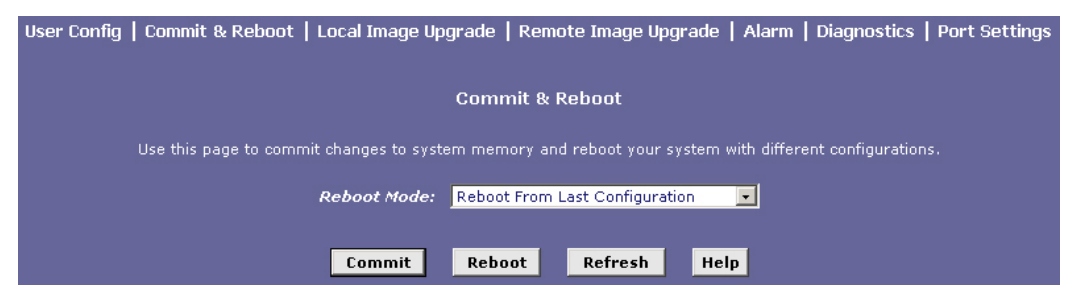

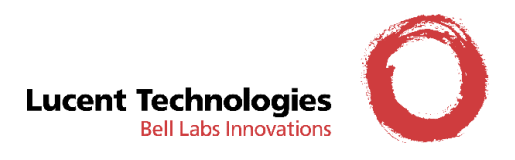

### Konfigurace IPoA Router

#### Konfigurační tabulka:

| IpoA Route mode |  |
|-----------------|--|
|                 |  |
|                 |  |
|                 |  |
|                 |  |
|                 |  |
|                 |  |

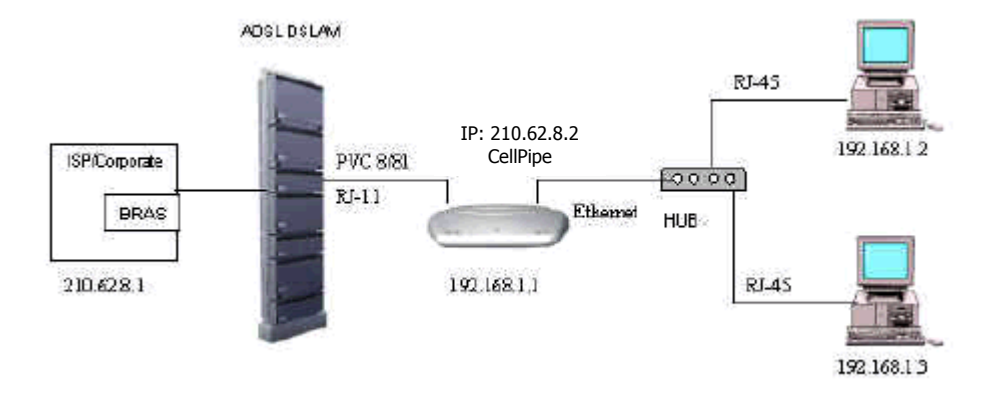

- 1. Vstupte do menu *Routing*
- Zvolte ATM VC a klikněte na Add pro přidání nového VPI/VCI rozhraní souvisejícího s nastavením ISP (poskytovatele služby).

| Basic Informat      | ion   |
|---------------------|-------|
| VC Interface        |       |
| ve menace.          |       |
| VPI:                | 8     |
| VCI:                | 81    |
| Mux Type:           | LLC 💽 |
| Max Proto per AAL5: | 2     |
|                     | 1 1   |
| Submit Cancel       | Help  |

- 3. Klikněte na *Submit* pro potvrzení konfigurace, poté klikněte na *Close* pro návrat do menu *Routing*.
- 4. Zvolte IPOA a klikněte na Add pro přidání nového IPOA rozhraní.

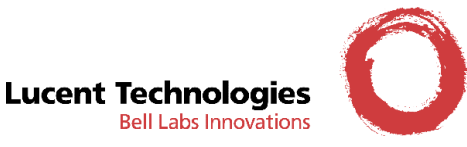

5. Zadejte WAN IP/konf. IP adresu (od ISP) a nastavte Netmask na požadovanou hodnotu.

| IPoA Inf            | ormation                                        |
|---------------------|-------------------------------------------------|
| IPoA Interface:     | ipoa-0 -                                        |
| Conf. IP Address:   | 210 62 8 1                                      |
| Interface Sec Type: | Public 💌                                        |
| Netmask:            | 255 255 255 0                                   |
| RFC 1577:           | C Yes C No                                      |
| Default Route:      | <ul> <li>C Enable</li> <li>C Disable</li> </ul> |
| Gateway IP Address: | 210 62 8 2                                      |

6. Přejděte do menu *Admin* a zvolte *Commit & Reboot.* 

| User Config   Commit & Reboot   Local Image Upgrade   Remote Image Upgrade   Alarm   Diagnostics   Port Settings |  |  |  |  |
|----------------------------------------------------------------------------------------------------|--|--|--|--|
| Commit & Reboot                                                                                                  |  |  |  |  |
| Use this page to commit changes to system memory and reboot your system with different configurations.           |  |  |  |  |
| Reboot Mode: Reboot From Last Configuration                                                                      |  |  |  |  |
| Commit Reboot Refresh Help                                                                                       |  |  |  |  |

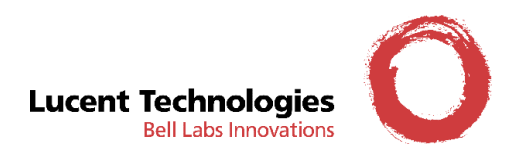

## **Dodatek A: Specifikace**

#### Specifikace hardwaru

- Rozhraní
  - Čtyři porty pro 10/100BaseT Ethernet, IEEE 802.3
- Rozhraní ADSL Linky
  - V souladu s: ANSI T1.413, ITU G.992.2, ITU G.992.1
  - Impedance linky: 100  $\Omega$
  - Připojení na telefonní linku: jeden pár (2 dráty)
  - Konektor: RJ11 pro CellPipe 22A-EX-CZ a RJ45 pro CellPipe 22A-BX-CZ
- OAM&P
  - Lokální: RS-232, Telnet přes Ethernet nebo Web management
  - Vzdálený: Telnet nebo Web Management
- Prostředí:
  - Provozní teplota: 0°C ~ 45 °C
  - Provozní vlhkost: 5% ~ 95%
  - Teplota pro uskladnění: -20°C ~ +85 °C
  - Skladovací vlhkost: 5% ~ 95%
- Elektrické
  - AC adapter: výstup 15 VAC 1A
  - Spotřeba: méně než 9 Wattů

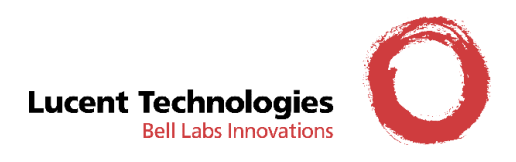

### Specifikace softwaru

- ATM
  - ATM přes ADSL, AAL5
  - Bridge mode: podporuje 8 PVC
  - Router mode: podporuje 5 PVC
  - Podporuje UBR, CBR a VBR-nrt
- Bridging
  - Transparent Bridging (IEEE 802.1D)
  - RFC 1483
  - Spanning Tree Protocol (IEEE 802.1D)
  - IP, IGMP a PPPoE filtrování paketů
- Routing
  - IP routing, RIP1, RIP2 a statický routing
  - Podporuje RFC1483, PPPoE, IP a PPP přes ATM
  - DNS relay
  - NAT/ PAT
- Správa (Management)
  - Telnet
  - TFTP
  - DHCP server
  - Web Management

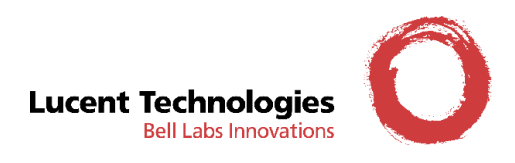

### Dodatek B: Prohlášení o shodě

#### Lucent Technologies PROHLÁŠENÍ O SHODĚ telekomunikačního koncového zařízení s ustanoveními nařízení vlády č. 426/2000 Sb., kterým se stanoví technické požadavky na rádiová a na telekomunikační koncová zařízení. Lucent Technologies Česká republika, v.o.s. Poděbradská 57/206 198 21 Praha 9 IČO: 26 45 01 01 tímto prohlašuje, že výrobky druh: ADSL modem CellPipe 22A-BX-CZ, CellPipe 22A-EX-CZ, CellPipe 22A-FX-CZ, typové označení: CellPipe 22A-GX-CZ výrobce: pro Lucent Technologies Inc., California, USA vyrábí XAVI Technologies Corporation, Taiwan účel použití: výrobky jsou určeny k připojení do veřejné telekomunikační ADSL sítě splňují požadavky těchto norem a předpisů, příslušných pro daný druh zařízení: EMC: ČSN EN 55022, ČSN EN 61000-3-2, ČSN EN 61000-3-3, ČSN EN 61000-4-2,3,4,5,6,11 elektrická bezpečnost: ČSN EN 60950+A1+A2+A3+A4 a že jsou bezpečné za podmínek použití, uvedených v návodu k obsluze k těmto výrobkům. Shoda byla posouzena podle § 3, odst. 1, písm. a), příloha č. 2 nařízení vlády č. 426/2000 Sb., kterým se stanoví technické požadavky na rádiová a na telekomunikační koncová zařízení. Prohlášení o shodě je vydáváno na základě těchto podkladů: Zkušební protokol č. C272906-01 vydaný laboratoří SPORTON International Inc., Taiwan Zkušební protokol č. C2D1201 vydaný laboratoří SPORTON International Inc., Taiwan Zkušební protokol č. 134124-01 vydaný laboratoří UL International Demko A/S, Denmark Zkušební protokoly č. 200239291 a 10254 vydané laboratoří Nemko, Norway Toto prohlášení je vydáno na výhradní odpovědnost dovozce. Místo vydání: Praha Jméno: Lubomír Bokštefl Datum vydání: 25.08.03 Funkce:výkonný jednatel

Podpis: & M Jméno: Ján Kurek

Funkce:finanční jednatel Podpis: an Kurer